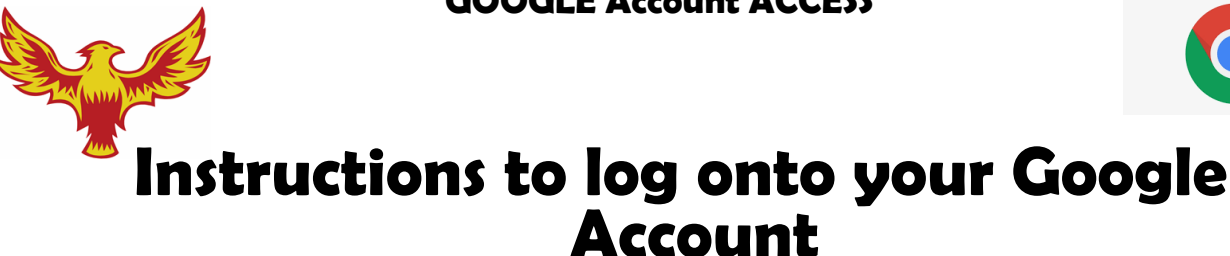

- 1. Open your school issued Chromebook. Type in your username (the first part of your google email account) and click next
- 2. Type in your password. Your password is DUSD plus your school ID number example: DUSD12345
- 3. Click Next. You are now logged on.
- 4. Click on the "waffle" icon to access your email, google classroom, and google drive.

| Google Step 1<br>Sign in to your Chromebook<br>Mangedby divids k12 cause Learn more | Google<br>Hi Rafael Step 2-password |
|-------------------------------------------------------------------------------------|-------------------------------------|
| Username @dm.dua.x12.za.uk                                                          | relejendrez@dinubs.k12.da.us        |
| Username will be given at                                                           | DUSD(then type your id number) 💿    |
| registration                                                                        | Forgot password? Next               |
|                                                                                     |                                     |

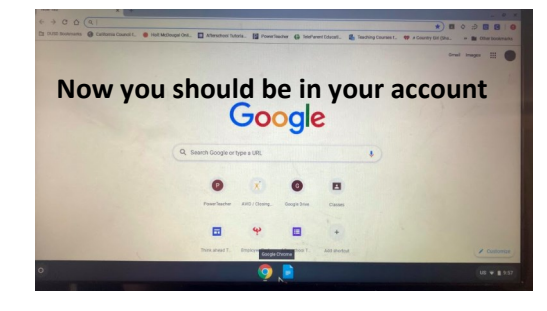

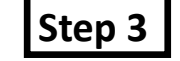

If you need additional support to log onto your google account, please call

IT help desk at (559) 595-7337

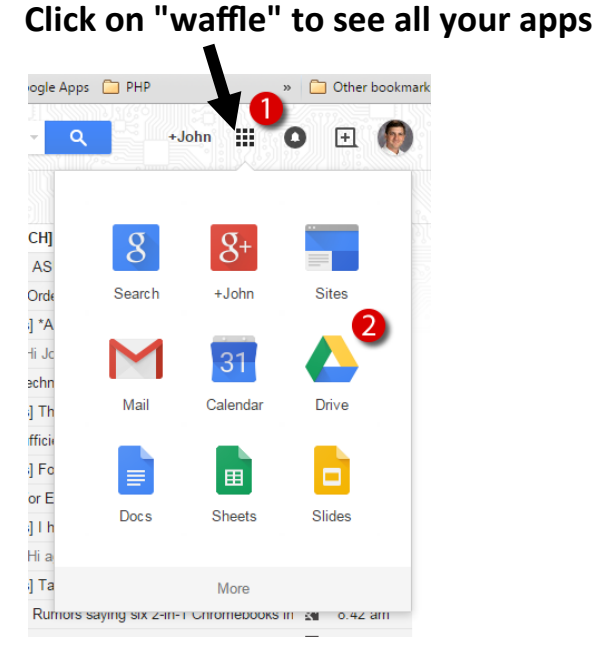